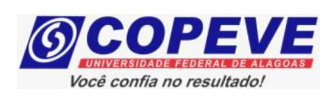

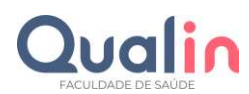

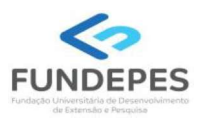

## QUALIN – FACULDADE DE SAÚDE PROCESSO SELETIVO - VESTIBULAR 2025.2 BACHARELADO EM MEDICINA - EDITAL Nº 01/2025

## PASSO A PASSO PARA INTERPOSIÇÃO DE RECURSO CONTRA O GABARITO PRELIMINAR DAS PROVAS OBJETIVAS

O formulário para envio de recursos eletrônicos estará disponível no sistema de inscrição da COPEVE/UFAL a partir do dia posterior à publicação dos gabaritos oficiais preliminares das provas objetivas no endereço eletrônico da COPEVE/UFAL e da FUNDEPES, conforme previsão no Edital do Processo Seletivo.

## Como elaborar seu(s) recurso(s)?

Acesse o sistema de inscrição da COPEVE/UFAL:

**1.** No seu navegador de Internet digite o endereço www.copeve.ufal.br e escolha no menu esquerdo a opção **Sistema de Inscrição** ou acesse diretamente o endereço eletrônico: <u>www.copeve.ufal.br/sistema</u>.

2. Caso já possua cadastro, inserir login (CPF) e senha (Figura 3).

2. Caso não possua cadastro ou não se recorde de sua senha, ir em "Esqueci Senha" (Figura 1).

**3.** Inserir login (CPF) e a data de nascimento, e clique no botão "**Gerar**". Uma senha será gerada automaticamente (Figura 2). Anote-a, **acesse** o sistema (Figura 3), e logo em seguida altere para uma senha que seja de sua fácil lembrança.

3. Clique no botão [Recursos], que aparece no menu do lado esquerdo da tela (Figura 4).

4. Clique em [Formulário para Envio de Recurso de Questão/Títulos] (quadro A da Figura 4):

**5.** Selecione o Processo Seletivo e o dia de prova desejados (quadro B da Figura 4) e clique no botão **OK**.

6. Selecione a sua inscrição/cargo (quadro C da Figura 4) e clique no botão OK.

7. Selecione o Tipo e o Item que deseja recursar (quadro D da Figura 4).

ATENÇÃO ao selecionar o TIPO e o ITEM que deseja recursar, pois, caso sua fundamentação não se refira ao item correto, seu recurso será INDEFERIDO.